# This document is meant to be a guide to resolve connectivity to the Collins RCPX environment.

Due to changes made by the Pulse Secure vendor, the latest Pulse software, needed for the RCPX portal, requires that all older versions of *Pulse Secure*, *Juniper* or *Network Connect* be removed.

Note: This procedure requires administrative rights on your PC and may need to be performed by your IT Support. This also assumes you have no dependence on the Pulse software for connecting to other environments outside of the Collins RCPX portal functionality.

**Disclaimer**: There is some risk involved with these steps. If you are not comfortable executing these steps on your own, you may want to have your company Help Desk assist.

\_\_\_\_\_

### Clean up the Old Installation

1. Uninstall all Pulse and Juniper programs in Control Panel

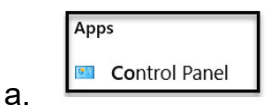

- b. Under Control Panel, select Programs and Features
- c. Select any Pulse or Juniper related applications and choose Uninstall

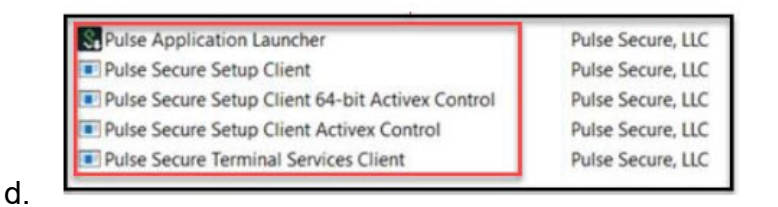

- Delete or rename any Pulse or Juniper Network folders from: c:\users\%username%\appdata\local\ c:\users\%username%\appdata\roaming\ c:\Program files (x86)\common files\ c:\Program Files (x86)\ c:\Program Files\
- 3. Reboot the PC

## **Remove Pulse and Juniper IE Add-ons**

1. Open Internet Explorer, select the Tools icon in the upper right corner.

Manage Add-ons

2. Select Manage Add Ons.

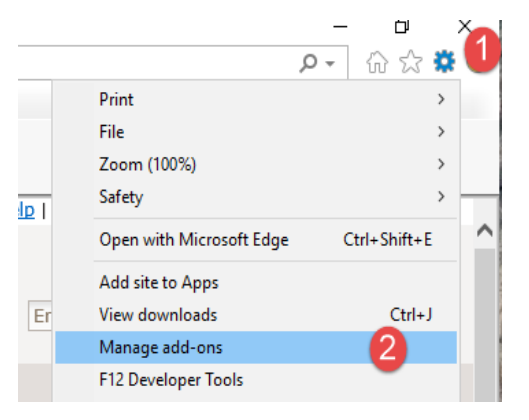

- Select All add-ons from the drop down menu.
- 4. Select any Pulse or Juniper add-ons.
- 5. Select More information.

| Add-on Types                                              | Name                               | Publisher               | Status     | Architecture | Load time |  |  |
|-----------------------------------------------------------|------------------------------------|-------------------------|------------|--------------|-----------|--|--|
| Toolbars and Extensions                                   | CyberArk EPM add-on for Inter      | CyberArk Software Ltd.  | Enabled    | 32-bit and   | 0.08 s    |  |  |
| Search Providers                                          | Google Inc                         |                         |            |              |           |  |  |
| Accelerators                                              | Legacy Browser Support             | Google Inc              | Enabled    | 32-bit and   | 0.09 s    |  |  |
| Tracking Protection                                       | Hewlett Packard Enterprise Company |                         |            |              |           |  |  |
|                                                           | ALM Platform Loader v12.5x         | Hewlett Packard Enterpr | Enabled    | 32-bit       |           |  |  |
|                                                           | Juniper Networks, Inc.             |                         |            |              | 0         |  |  |
|                                                           | JuniperSetupClientControl Class    | Juniper Networks, Inc.  | Enabled    | 32-bit       | - 4       |  |  |
|                                                           | JuniperSetupControlXP Class        | Juniper Networks, Inc.  | Enabled    | 32-bit       |           |  |  |
|                                                           | Microsoft Corporation              |                         |            |              |           |  |  |
|                                                           | Lync Click to Call                 | Microsoft Corporation   | Enabled    | 32-bit and   | 0.03 s    |  |  |
| Chaus                                                     | Skype for Business Browser Hel     | Microsoft Corporation   | Enabled    | 32-bit and   | 0.03 s    |  |  |
| All add any All add                                       | NameCtrl Class                     | Microsoft Corporation   | Enabled    | 32-bit       |           |  |  |
|                                                           | Microsoft Silverlight              | Microsoft Corporation   | Enabled    | 32-bit and   |           |  |  |
| JuniperSetupClientControl Class<br>Juniper Networks, Inc. |                                    |                         |            |              |           |  |  |
|                                                           |                                    |                         | A short Co | - to de      |           |  |  |

- 6. Select Remove.
- 7. Select Close.
- Repeat for all Juniper and Pulse add-ons.

| View and manage your Internet Explore                     | More Information                                                                                                    |                                                           |  |  |  |
|-----------------------------------------------------------|----------------------------------------------------------------------------------------------------|-----------------------------------------------------------|--|--|--|
|                                                           | Name:<br>Publisher:                                                                                                    | JuniperSetupClientControl Class<br>Juniper Networks, Inc. |  |  |  |
| Add-on Types                                              | Type:<br>Status:<br>Architecture:<br>Version:                                                                                                    | ActiveX Control                                           |  |  |  |
| Toolbars and Extensions                                   |                                                                                                    | Enabled                                                   |  |  |  |
| P Search Providers                                        |                                                                                                    | 32-bit<br>2. 1. 1. 1                                      |  |  |  |
| Accelerators Tracking Protection                          | File date:     Thursday, August 7, 2014, 5:04 AM       Date last accessed:     Wednesday, September 12, 2018, 10:43 AM       Class ID:     (F27237D7-93C8-44C2-AC6E-D6057B9A918F)       Use count:     21       Block count:     0       File:     JuniperSetupClient.ocx       Folder:     C\Windows\Downloaded Program Files |                                                           |  |  |  |
| 2.56.17                                                   | You have approved this add-on to run on the following websites:                                                                                                    |                                                           |  |  |  |
| Show:                                                     | rockwellcollins.com                                                                                                    |                                                           |  |  |  |
| Aut abo-ons                                               |                                                                                                    |                                                           |  |  |  |
| JuniperSetupClientControl Class<br>Juniper Networks, Inc. |                                                                                                    |                                                           |  |  |  |
| Version: 2. 1. 1. 1<br>File date: Thursday, August        |                                                                                                    |                                                           |  |  |  |
| More information                                          | Remove all sites                                                                                                    | Allow on all sites                                        |  |  |  |
|                                                           | 'Remove all sites' will remove the add-on from all websites. 'Allow on all sites' will allow the control to<br>run on all websites.                                                                                                    |                                                           |  |  |  |
|                                                           | run on all websites.                                                                                                    |                                                           |  |  |  |

# Confirm/Adjust Internet Explorer Security Options:

- 1. Select Gear icon.
- 2. Select Internet Options (or from the Tools menu)

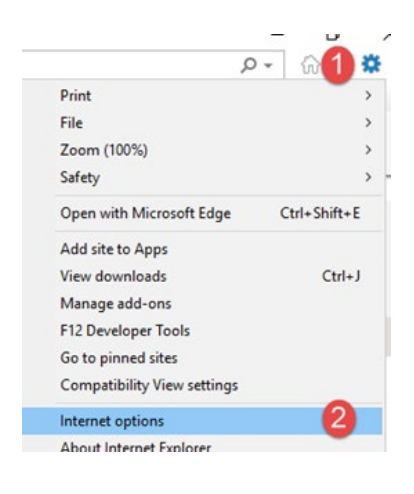

- 1. Select the Security Tab.
- 2. Make sure you are on Internet zone.
- 3. Uncheck Enable Protected Mode.
- 4. Select Custom Level.
- Change the setting "Download unsigned ActiveX controls" to Prompt.
- 6. Select OK.
- 7. Select OK.

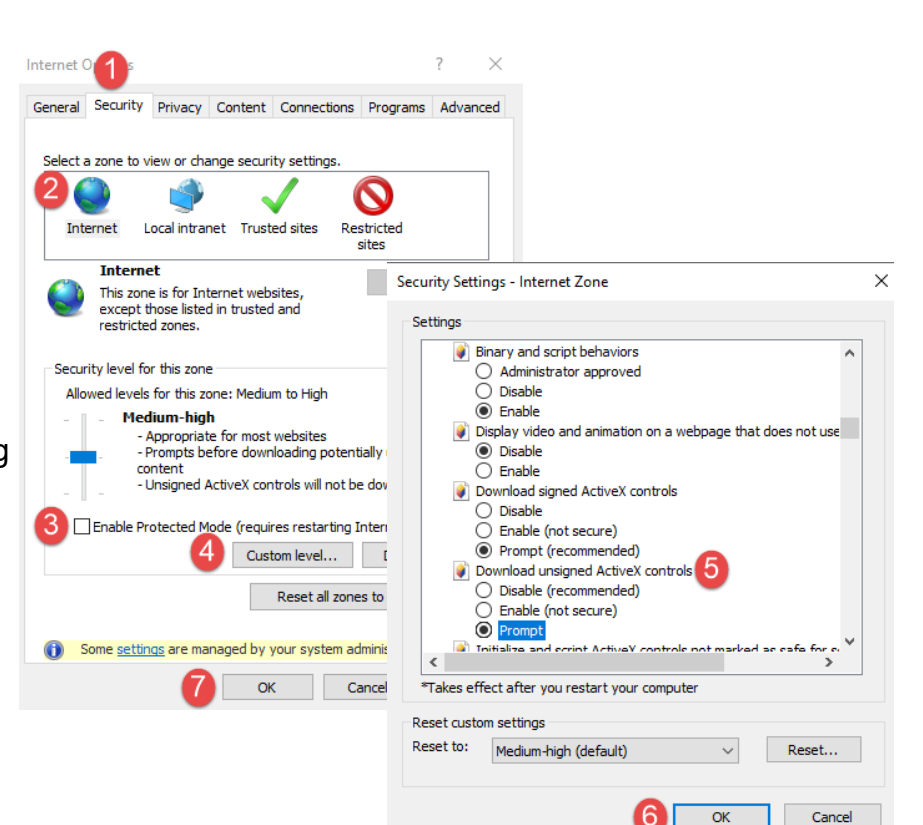

### Reinstallation

- 1. Go to <u>https://rcpx-us.ra.rockwellcollins.com</u> using Internet Explorer.
- 2. Login with credentials.
- 3. Upon a successful login, the very first screen should look like the one below.
- 4. You must select Install on the prompt at the bottom of the window, **within 10 seconds**, or the install will fail.

Installation of Pulse Secure setup ActiveX control requires your attention.

Please click on the Internet Explorer Information Bar located at the top or bottom of your browser to continue the installation. If you do not see the information bar or you want to skip installation, please <u>click here</u> to continue. If you choose to skip, you will not be prompted for ActiveX installation unless browser cookies are cleared.

ActiveX installation will be automatically skipped in 13 seconds.

For more information, please click here.

This website wants to install the following add-on: 'PulseSetupClient.cab' from 'Pulse Secure, LLC'. What's the risk?

Install ×

5. Then you should be prompted to allow the install, select Yes.

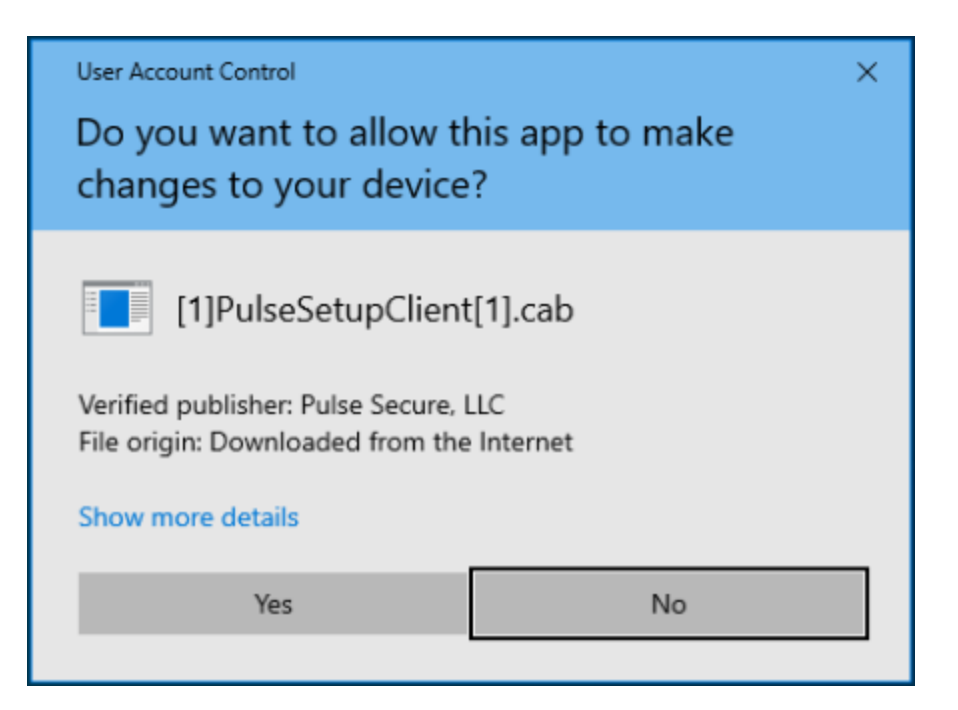

- 6. You should now be at the Main RCPX page where you can select Alliance Applications.
- 7. Once you select one of the Citrix icons, you should be prompted to install.

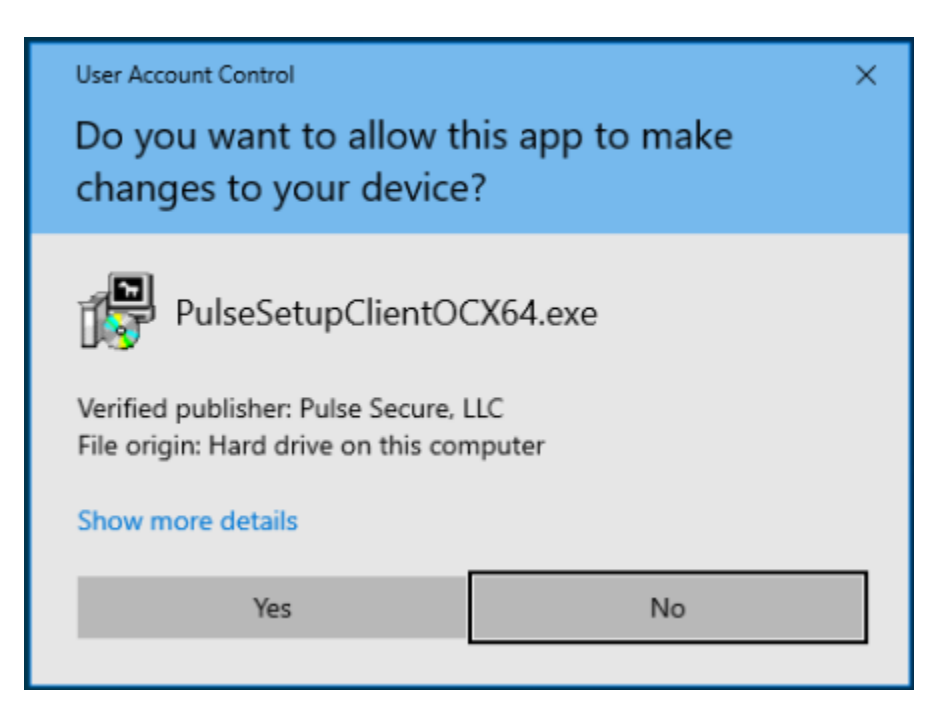

Followed by the Citrix Pulse install.

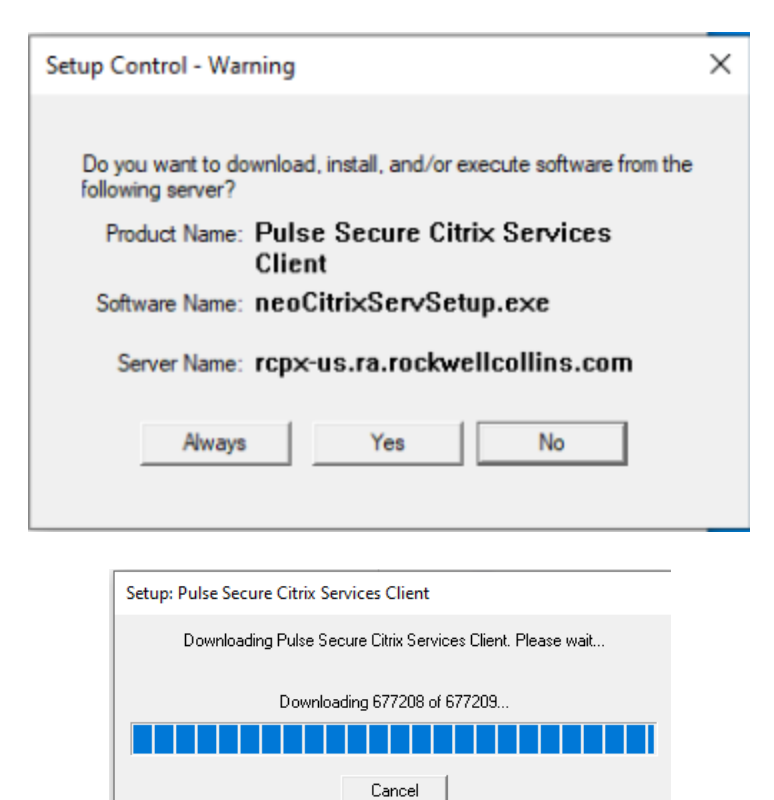

8. After this point the Citrix app should launch.

# PART 2

This install procedure is required due to a Pulse Secure back-end system upgrade to improve how Pulse Secure updates are distributed in the future. We apologize in advance for any inconvenience this process may cause.

These new instructions assume you are able to successfully access RCPX by following the previously provided instructions. Installing this *Pulse Secure Installer Service* will allow the required components to be installed and will provide support for future Pulse software upgrades.

**Note 1:** This procedure requires administrative rights on your PC and may need to be performed by your IT Support.

Note 2: This procedure works best with Internet Explorer.

#### Install "Pulse Installer Service"

1. Open your web browser and paste in the following link:

ftp://FTP\_CA\_RCPX:T&5fR2\$d@ftp.rockwellcollins.com/outgoing/PulseSecureInstallerService. msi 2. Click save at the bottom.

| G Google | G https://www.google.com/3 | 'gws_rd=ssl#spf=1620238182 | 178 - C Search    | × ロ –<br>シモ 分 ☆ 🥴 |
|----------|----------------------------|----------------------------|-------------------|-------------------|
| About    | Store                      |                            | Gmail Images      | Sign in           |
|          |                            | Goo                        | ogle              |                   |
|          | Q                          |                            |                   |                   |
|          |                            | Google Search              | I'm Feeling Lucky |                   |

|             | Do you want to run or save <b>PulseSecureInstallerServimsi</b> (3.44 MB) from <b>ftp.rockwellcollins.com</b> ? × |     |        |        |          |
|-------------|----------------------------------------------------------------------------------------------------|-----|--------|--------|----------|
| Advertising |                                                                                                    | Run | Save 🔻 | Cancel | Settings |

3. Click Open folder.

| G Google    | × [] |       |             | ~ |         |
|-------------|------|-------|-------------|---|---------|
| About Store |      | G     | mail Images |   | Sign in |
|             | G    | oodle |             |   |         |
|             |      | 9.9   |             |   |         |
|             | 2    |       |             |   |         |
| C           | ~    |       |             |   |         |

| ſ           | The PulseSecureInstallerService.msi download has completed. |     |             |                |          |
|-------------|-------------------------------------------------------------|-----|-------------|----------------|----------|
| Advertising |                                                             | Run | Open folder | View downloads | Settings |

4. Double click the PulseSecureInstallerService file.

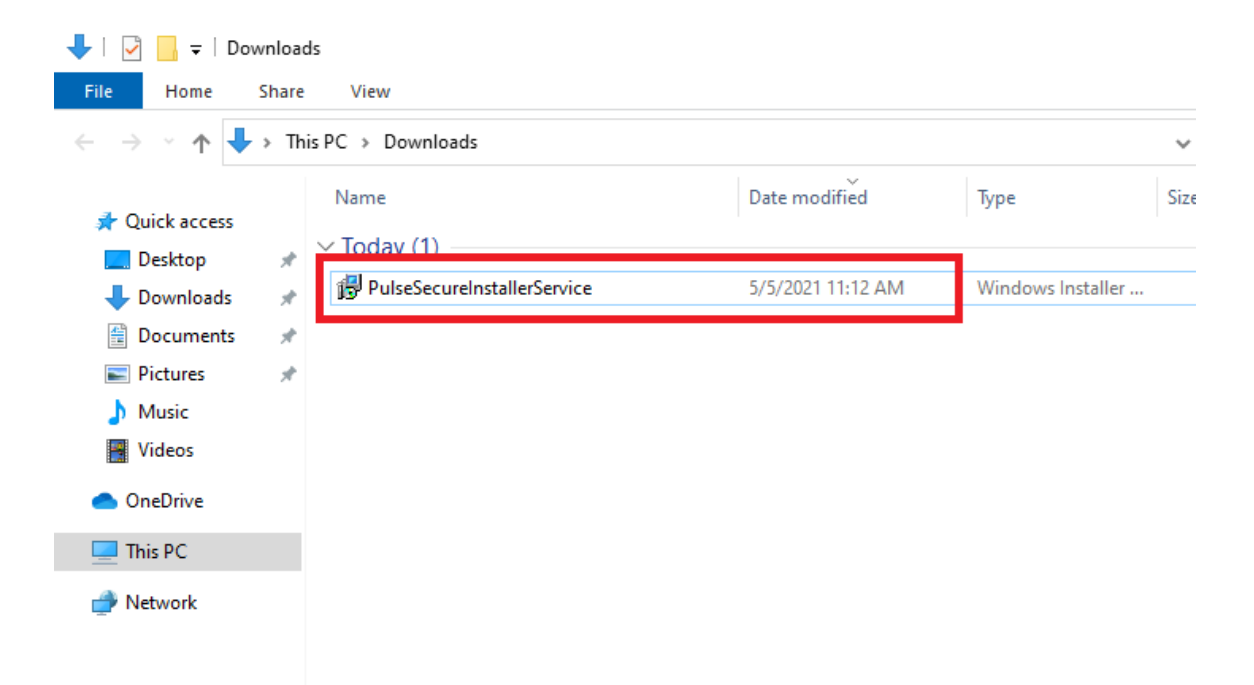

5. Click Yes at the prompt.

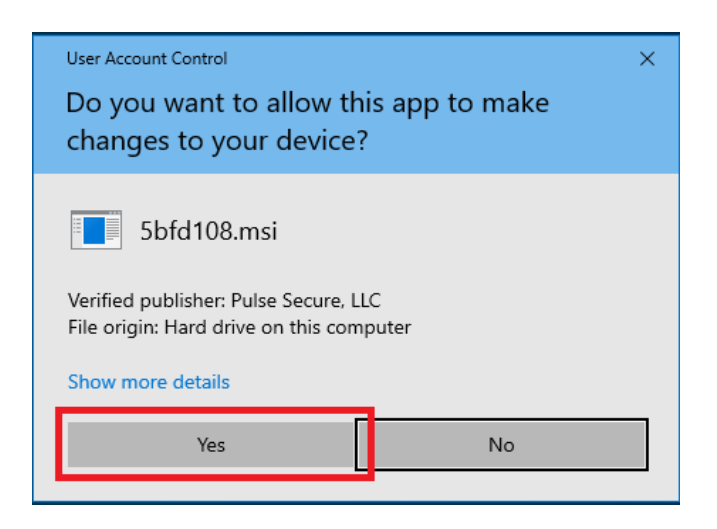

6. The installer continues. There will be several background windows that pop up and disappear. The window will close on its own once the install is complete.

| Pulse Secure Installer Service                                      |   |
|---------------------------------------------------------------------|---|
| Please wait while Windows configures Pulse Secure Installer Service | 9 |
| Time remaining: 7 seconds                                           |   |
| Cancel                                                              |   |